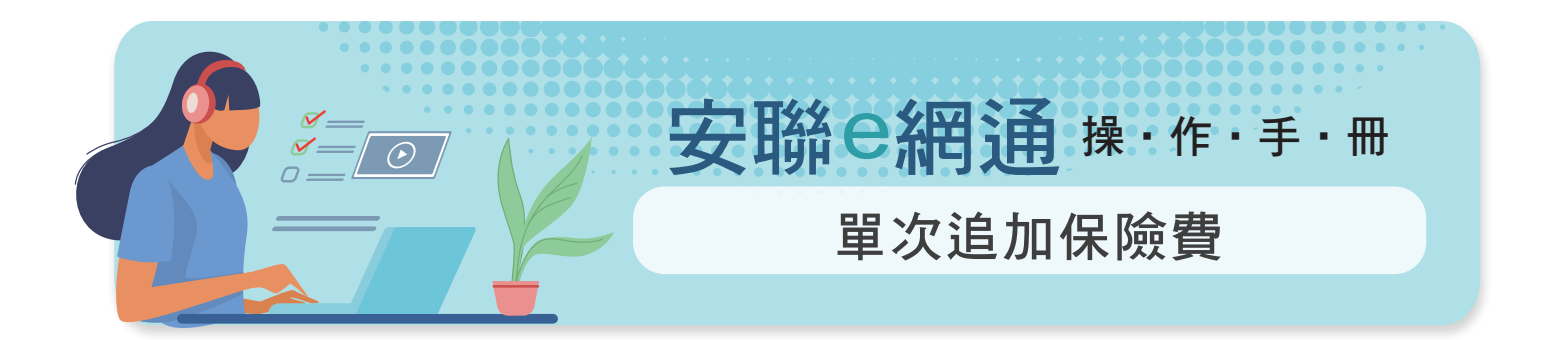

| 線上變更         保單號碼         被保險人         主約           1         中請         QL123345678         王安聯         超優勢變額年金保險           申請         QL123345677         王安聯         超優勢變額年金保險           ●時請         QL123345676         王安聯         超優勢變額年金保險 | 1 選擇保單號 | 碼           |      |           |
|----------------------------------------------------------------------------------------------------|---------|-------------|------|-----------|
| 1 申請       QL123345678       王安聯       超優勢變額年金保險         申請       QL123345677       王安聯       超優勢變額年金保險         ●申請       QL123345676       王安聯       超優勢變額年金保險                                                                                   | 線上變更    | 保單號碼        | 被保險人 | 主約        |
| 申請         QL123345677         王安聯         超優勢變額年金保險           申請         QL123345676         王安聯         超優勢變額年金保險                                                                                                    | 1 申請    | QL123345678 | 王安聯  | 超優勢變額年金保險 |
| ■購 QL123345676 王安聯 超優勢變額年金保險                                                                                                    | 申請      | QL123345677 | 王安聯  | 超優勢變額年金保險 |
|                                                                                                    | 申請      | QL123345676 | 王安聯  | 超優勢變額年金保險 |

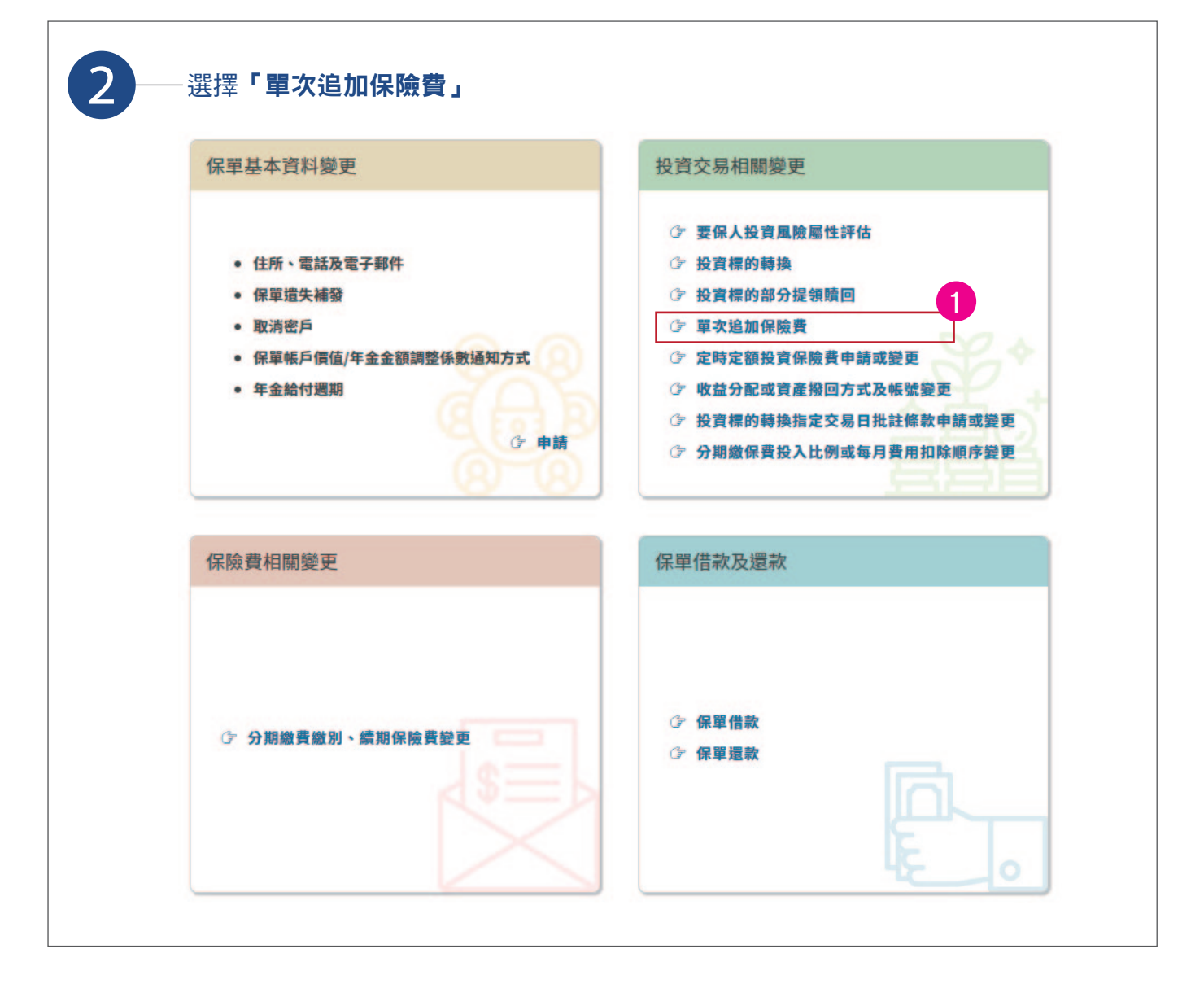

| 3— | 填寫 <b>「單次追加保險費」</b> 金額                                                                                                    |
|----|----------------------------------------------------------------------------------------------------|
|    | 項寫資料         資料確認         OTP 驗證                                                                                                    |
|    | 單次追加保險費<br>(保險費 新台幣/元 ♂                                                                                                    |
|    | ● 新增其他投資標的                                                                                                    |
|    | <ul> <li><b>经資機的股明:</b>         1. 基金的配是可能由基金的收益或本金中支付。任何涉及由本金支出的部分,可能导致原始接資金額減損。基金的配息組成項目請至證券投資信託事業或總代現人之公司網站查詢,詳機網址請參問商品。明書。         2. 本基金的配是可能由基金的收益或本金中支付。任何涉及由本金支出的部分,可能导致原始接資金額減損。基金的配息組成項目請至證券投資信託事業或總代現人之公司網站查詢,詳機網址請參問意品。         3. 本公司委托全權委托投資事業代為運用與管理之全權委托條戶之資產撥回機制可能由該條戶之收益或本金中支付。任何涉及該帳戶本金支出的部份,可能導致原始投資金額減損。         4. 本全權委託帳戶資產撥回前未先扣除應負換之相關費用。         <b>借註說明:</b>         1. 每年相關範用(如保資費得用,長資和圖費用或等)請參關有公司違法保資的算法確成對請參問「商品說明書」,要個人可透過上網方式查問本公司資訊公園證明文件(本公司辦址https://www.allianz.com.tw),亦可能型本公司總公司或各分支機構卷留下載,或來還本公司書請(使置基礎「指面」)。         2. 基金禁止近鐘交易及其他異常交易。就是反短續交易影響基金投資管理策略或損及整體基金受益人之權益時,依照各基金公司之相關规定,可能遣把絕交易或收取近續交易同時公。     </li> </ul> |
|    | 返回保單清單                                                                                                    |

| 4- | 跕選 <b>「新增其他投資標的」</b>                                                                                                    | ,展開投資標的列表                                                                                                    |                                                                                                    |
|----|----------------------------------------------------------------------------------------------------|----------------------------------------------------------------------------------------------------|----------------------------------------------------------------------------------------------------|
|    | ●<br>填寫資料                                                                                                    | 資料確認                                                                                                    | O<br>OTP 驗證                                                                                                    |
|    |                                                                                                    | 單次追加保險費                                                                                                    |                                                                                                    |
|    | 保護                                                                                                    | 費 新台幣/元 💡                                                                                                    |                                                                                                    |
|    | ● 新增其他投資標的                                                                                                    |                                                                                                    |                                                                                                    |
|    | <ul> <li>投資標的與明:</li> <li>基金的保息可能由基金的收益或本金中支付。任何涉及由本金支出<br/>参問高品說明書。</li> <li>本基金化应用未完加除患負進之相關費用。</li> <li>本金信委託餐戶資產提出回前未先加除患負進之相關費用。</li> <li>本全信委託報戶資產提回前未先加除患負進之相關費用。</li> <li>保軍相關費用(5)協勞問保單積減【附者</li> <li>保軍相關費用(5)協勞問保單積減【附者<br/>https://www.allarz.com.tw) 。亦可類至本公司總公司總各分支</li> <li>基金禁止短線交易及後低異常交易、能進反短線交易限制時,或當<br/>短線交易調金,相關短線交易限制公佈於各基金公司網站。</li> </ul> | 的部分,可能導致原始投資金額減損。基金的配息組成項目請至到<br>產撥回機制可能由該帳戶之收益或本金中支付。任何涉及該帳戶者<br>KJ 說明。投資權的之詳細資料請參問「商品說明書」,要係人可<br>機構書間下載,或來暖本公司查詢(免費服務(中佔))戰佔:08000<br>其他異常交易影響基金投資管理策略或損及整體基金受益人之權益 | 世券投資估託事業或總代理人之公司網站查詢,詳細網址請<br>本金支出的部份,可能增致原始投資金額減損。<br>1通過上網方式查問本公司資訊公開說明文件(本公司網址<br>007668)。<br>這時,依照各基金公司之和關規定,可能進知絕交易或收取 |
|    |                                                                                                    |                                                                                                    | 返回保單清單下一步                                                                                                    |
|    |                                                                                                    |                                                                                                    |                                                                                                    |
|    |                                                                                                    |                                                                                                    |                                                                                                    |

|                                                                                                    | 新增其他投資標的                                                                                                    |
|----------------------------------------------------------------------------------------------------|----------------------------------------------------------------------------------------------------|
| ▽ 篩還條件設定                                                                                                    | Q 開始搜尋                                                                                                    |
| 基金公司 🗸                                                                                                    | 符合條件標的:共 484 筆 已選取 1 筆                                                                                                    |
| 基金種類 ~                                                                                                    | 種的名稱                                                                                                    |
| 標的幣別 ~                                                                                                    | USDB00970                                                                                                    |
| 投資區域・                                                                                                    | ☑ 聯博 戰洲收益基金 AT股美元<br>USDB01470                                                                                                    |
|                                                                                                    | 聯搏·美國收益基金AT股戰元           EURBO0320                                                                                                    |
| <u> 投貢型態</u> *                                                                                                    | □ ■ ■ 「● 美國收益基金AA(穩定月配)級別美元<br>USDB01610                                                                                                    |
| 標的平台 ~                                                                                                    | PIMCO絕對收益債券基金-E級類別(收息股份)<br>USDB01900                                                                                                    |
| 全部清除                                                                                                    | 2                                                                                                    |
|                                                                                                    | 取消 殖定新增                                                                                                    |
| 填寫 <b>「分配比</b>                                                                                                    | <b>比例」</b> ,點擊「下一步」<br>單次追加保險費                                                                                                    |
| 填寫 <b>「分配比</b>                                                                                                    | <b>比例」</b> ,點擊「下一步」<br>單次追加保險費                                                                                                    |
| 填寫 <b>「分配比</b>                                                                                                    | 比例」,點擊「下一步」<br>單次追加保險費<br><sub>保險費</sub> <u>100,000</u> 新台幣/元 ♀                                                                                                    |
| 填寫「 <b>分配</b> 出                                                                                                    | 比例」,點擊「下一步」<br>單次追加保險費<br><sub>保險費</sub> 100,000 新台幣/元 ?                                                                                                    |
| 填寫「 <b>分配比</b>                                                                                                    | <b>比例」,點擊「下一步」</b><br>單次追加保險費<br><sub>保險費</sub> <u>100,000</u> 新台幣/元 ?<br>金AT股美元 <b>分配比例</b>                                                                                                    |
| 填寫「 <b>分配比</b><br>聯博-歐洲收益基<br>USDB01470<br>本基金有相當比                                                                                                    | <b>比例」,點擊「下一步」</b><br>單次追加保險費<br><sub>保險費</sub> 100,000 新台幣/元 ?<br>金 AT股美元<br>還投資於非投資等級之高風險債券且基金之配息                                                                                                    |
| 填寫「分配比<br><sup>聯搏-歐洲收益基</sup> :<br>USDB01470<br>本基金有相當比<br>來源可能為本金<br>1 項                                                                                                    | <b>比例」,點擊「下一步」</b><br>單次追加保險費<br><u>保險費</u> 100,000 新台幣/元 <b>②</b><br>金AT股美元<br>■鼓賞於非投賞等職之高風險債券且基金之配息<br>·請詳投賞標的明細頁面之 [投資標的說明] 第                                                                                                    |
| 填寫「分配比<br>聯博-歐洲收益基:<br>USDB01470<br>本基金有相當比<br>來源可能為本金<br>1項                                                                                                    | <b>比例」, 點擊「下一步」</b><br>單次追加保險費<br><u>@ 100,000</u> 新台幣元                                                                                                    |
| 填寫「分配比<br>聯搏-歐洲收益基:<br>USDB01470<br>本基金有相當比<br>來源可能為本金<br>1項<br>〇 新增其他投資都                                                                                                    | 比例」,點擊「下一步」<br>單次追加保險費<br>                                                                                                    |
| 填寫「分配比<br>聯時-歐洲收益基<br>USDB01470<br>本基金有相當比<br>來源可能為本金<br>1項<br>〇新增其他投資格                                                                                                    | 上切り       単次追加保險費                                                                                                    |
| 真 察 「分配比<br>勝博-歐洲收益基:<br>USDB01470<br>本基金有相當比:<br>來源可能為本金<br>1 項<br>〇 新増其他投資相                                                                                                    | 比例」,點擊「下一步」                                                                                                    |
| 真寫「分配比<br>聯博-歐洲收益基<br>USDB01470<br>本基金有相當比:<br>來源可能為本金<br>1項<br>〇新增其他投資相<br>2. 本基金的記息可能由基<br>查询,詳細關址清勞<br>2. 本基金配息前未先却<br>3. 本公司委託全權委託<br>道編                                                                        | 比例」,點擊「下一步」         單次追加保險費         @         @         @         @         @         金ATB美元         >         建設資於非投資等級之高風險債券且基金之配息         *       請詳投資標的明細頁面之【投資標的說明】第         #         #         #         #         #         #         #         #         #         *         #         *         #         *         #         *         #         *         #         *         #         *         #         *         #         *         #         *         *         *         *         *         *         *         *         *         *         *         *         *         *         *         *                                                                                                    |
| 真寫「分配比<br>聯博-歐洲收益基:<br>USDB01470<br>本基金可能為本金<br>1項<br>〇新增其他投資相<br>2.本基金的記息可能由基<br>查询,詳細關址講解<br>2.本基金配意前未先即<br>3.本公司委託全權委託<br>減損。<br>4.本全權委託帳戶資產計<br>備註說明:                                                           | 比例」、點擊「下一步」         單次追加保險費         @       100,000 mbm/元 ?         金AT股关元       ?         電放費於非投資等級之高風險債券且基金之配息       ?         * 請詳投資標的明編頁面之 [投資標的說明] 第       ?         #bm       ************************************                                                                                                    |
| 填寫「分配比<br>聯博-歐洲收益基<br>USDB01470<br>本基金有相當比<br>來源可能為本金<br>1項<br>①新增其他投資相<br>2.本基金的成员可能由基<br>查询,詳細關址清聲<br>2.本基金配成前未先即<br>3.本公司委託全權委託<br>減損。<br>4.本全權委託帳戶資產計<br>編註說明:<br>1. 保單相關費用[如保費<br>文件,每本公司哪些时可                  | 比例」、點擊「下一步」         單次追加保險費                                                                                                    |
| 真寫「分配比<br>聯博-歐洲收益基:<br>USDB01470<br>本基金有相當比:<br>來源可能為本金<br>1項<br>〇新增其他投資何<br>〇新增其他投資何<br>2.本基金配息前未先加<br>3.本公司委託全權委託<br>減損。<br>4.本全權委託帳戶資產計<br>備註說明:<br>1.保單相關費用[如保費<br>文件 (本公司網址 htt<br>2.基金禁止妊娠交易及)<br>遗拒絕交易或收取[2] | 上切り、       第二       第二 |

| o                                                                                                    | 0                                                                                                    |                                                                                     |
|----------------------------------------------------------------------------------------------------|----------------------------------------------------------------------------------------------------|-------------------------------------------------------------------------------------|
| 城窑资料                                                                                                    | 資料確認                                                                                                    | OTP 範證                                                                              |
|                                                                                                    | 軍次追加保險費                                                                                                    |                                                                                     |
|                                                                                                    | 保險費 100,000 新台幣/元 🚱                                                                                                    |                                                                                     |
|                                                                                                    |                                                                                                    |                                                                                     |
| 聯搏-歐洲收益基金 AT服美元<br>USDB01470<br>本基金有相當比重投資於非投資等<br>來選可能為本金。請詳投資總的明<br>1 項                                                                             | 穝之高風險信券且基金之配息<br>編頁面之【投資權的說明】第                                                                                                | 97821189 : 100% 🕢                                                                   |
| <ul> <li>個註說明:</li> <li>1. 保早相圖費用(如你員費用、投資相圖費公司資訊公開證明文件(本公司則是 ht/<br/>防衛基:1800-007668)。</li> <li>2. 基金禁止短續交易及其他異常交易,面<br/>之相關規定,可能還形純交易或收回</li> </ul> | 用等)請參關信單條款【附表】證明。投資標的之詳編書<br>tps://www.allianz.com.hw) ,亦可觀型本公司總公司處<br>意反短線交易限制時,或當詳他異常交易影響基金投資管<br>線交易罰金,相關短線交易限制公佈於各基金公司網站。 | 4請參關「商品說明書」,要保人可透過上網方式查閱本<br>各分支機構查閱下職,或來職本公司查询(免責服務(申<br>座筆略或損及整體基金受益人之權益時,依照各基金公) |
|                                                                                                    | 自己發送——支持驗證碼至你的行動電話:0912122122                                                                                                 | · 電子郵件iess@email.com · 請失確認行動電話正                                                    |

8

請將收到的**五位數字驗證**碼,於輸入框內輸入後,點選「送出」按鍵, 此變更操作流程即完成,請依照網頁的繳費方式完成繳費即可

| 墙宽资料                                 | 资料推荐                                                                                | OTP驗證               |
|--------------------------------------|-------------------------------------------------------------------------------------|---------------------|
|                                      | 110                                                                                 |                     |
|                                      |                                                                                     |                     |
|                                      | 已將一次性結調碼發送至您的<br>手機:091212****<br>電子都件:je**@*******<br>請您先核對網貨讓別碼是否相同,並將收到的一次性驗證碼項入 |                     |
|                                      | ₽ 網頁編別碼:                                                                            |                     |
|                                      |                                                                                     |                     |
|                                      | ARTINE PIS * 2                                                                      |                     |
| 正確輸入一次性驗證碼後,將產生                      | 本文保單變更專用的繳費條號,請您依照交貨的頁面資訊繳費,本文保單                                                    | 使更才能完成呢!            |
| 1. 變更完成申請後,以本公司系想<br>請之日。(申請日非工作日時順) | 这時間為受理開始。申請當日下午5點30分前完成變更申請則視當日為受<br>重空次一工作日為受理申請之日)                                | 理申請之日,逾時則視次一工作日為受理申 |
| 2. 本人充分了解藉由網路線上變更                    | 之效力等同於書面變更,本人同意錄上交易完成後,不得以該次變更欠缺                                                    | 書面方式主張交易不生效力。       |
|                                      |                                                                                     |                     |